# COTISATIONS

## NOTICE EXPLICATIVE SAISIE SUR INTERNET

Modalités de saisie

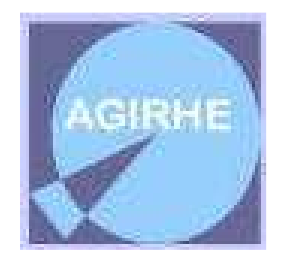

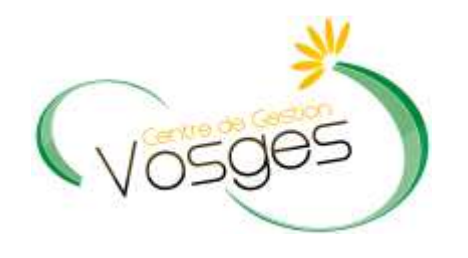

www.cdg88.fr

## **GUIDE D'UTILISATION DE L'APPLICATIF COTISATIONS**

1. Agirhe II sur Intranet :

2. Ouverture du menu cotisation

3. Impression du bordereau

4. Récapitulatif collectivité après plusieurs saisies

### A compter du 1<sup>er</sup> septembre 2012

- Vous déclarez vos cotisations via « AGIRHE INTERNET ».
- La validation vaut envoi au cdg. Aucun bordereau « Papier » n'est à envoyer au CDG.
- Vous imprimez votre bordereau pour votre trésorier. Vous faites apparaître le N° de bordereau dans votre mandat de paiement.
- La périodicité de déclaration et de cotisation est la même que celle de l'URSSAF (en cas d'erreur, contacter le CDG)

#### Le logiciel « AGIRHE INTERNET » a été optimisé pour être utilisé sur le navigateur « Firefox »

#### Lien de téléchargement : http://www.mozilla.org/fr/firefox/features/

Connectez-vous sur le site du Centre de Gestion des Vosges <u>www.cdg88.fr</u>. puis cliquez sur l'icône « AGIRHE INTERNET ».

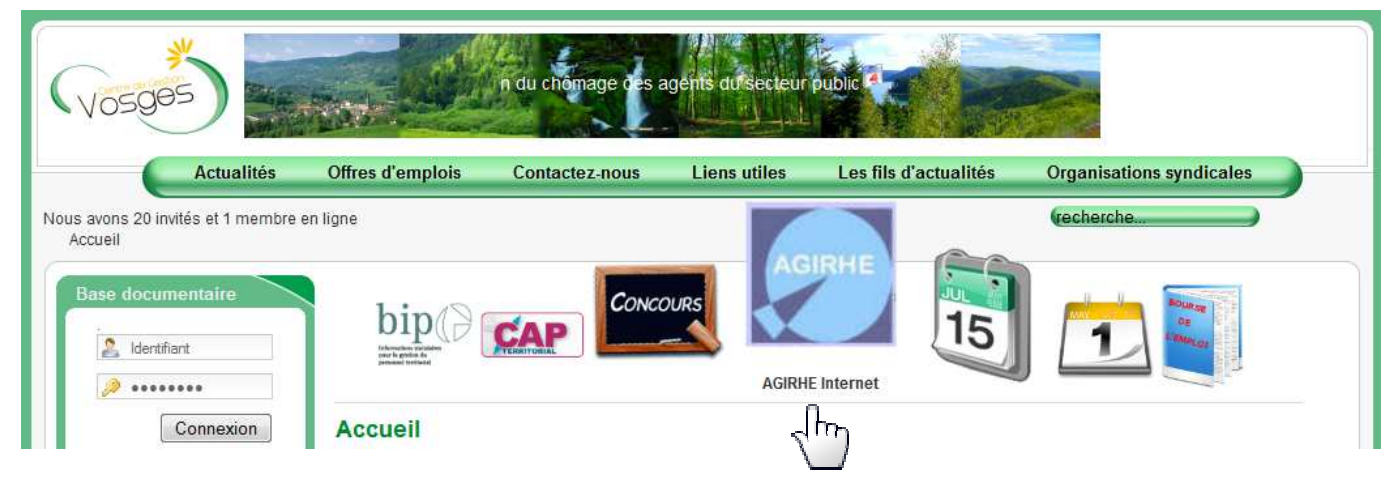

Saisissez vos login et mot de passe personnalisés afin d'accéder à l'espace Intranet de votre collectivité.

| C                                    | 😭 🔻 🔀 🛪 Google 🖉                      |
|--------------------------------------|---------------------------------------|
|                                      | Contactez-nous   Ajoutez aux favoris  |
| AGIRHE                               | Centre de Gestion 88                  |
| Bienvenue !                          | Saisissez vos paramètres d'accès:     |
| Pour vous connecter, identifiez-vous | Nom d'utilisateur :<br>Mot de passe : |
|                                      | Valider                               |

Vous accédez ainsi à la partie « AGIRHE INTERNET » de votre collectivité.

|                  |                         | COLLECTI     | VITE TEST    | ×.                   |
|------------------|-------------------------|--------------|--------------|----------------------|
| Votre dernière c | onnexion: le 30/05/2012 | à 09:14      |              |                      |
| AGENT            | COLLECTIVITE            | PARAMETRAGES | STATISTIQUES | DOCUMENTS A IMPRIMER |

Un menu est désormais accessible : « COLLECTIVITE » « Détail de la collectivité ».

|               |                                                                             | COLLECTI     | VITE TEST    | •                    |
|---------------|-----------------------------------------------------------------------------|--------------|--------------|----------------------|
| Votre dernièr | re connexion: le 30/05/2012 à                                               | 09:14        |              |                      |
| AGENT         | COLLECTIVITE                                                                | PARAMETRAGES | STATISTIQUES | DOCUMENTS A IMPRIMER |
| Anomalies s   | Détail de la collectivité<br>un los corrêtés<br>Sérvices<br>Fiches de poste |              |              |                      |

#### 2. Ouverture du menu cotisation :

Cliquer sur « cotisations ».

|                |                          |                        |             |                   |                      | × |
|----------------|--------------------------|------------------------|-------------|-------------------|----------------------|---|
|                |                          | COLLECTI               | VITE TEST   |                   |                      |   |
| Votre dernière | connexion: le 30/05/2012 | à 09:14                |             |                   |                      |   |
| AGENT          | COLLECTIVITE             | PARAMETRAGES           | STATISTIQUE | S                 | DOCUMENTS A IMPRIMER |   |
|                |                          |                        |             |                   |                      |   |
| 882051 COLL    | ECTIVITE TEST            |                        |             |                   |                      |   |
|                | Identité                 | Congés                 |             |                   | Cotisations          |   |
| <b>_</b> .     |                          | . ,.                   |             |                   | دلس                  |   |
| Puis sur «     | « ajouter une cot        | isation ».             |             |                   | $\sim$               |   |
| 882051 COLL    | ECTIVITE TEST            |                        |             |                   |                      |   |
|                | Identité                 | Congés                 | 3           |                   | Cotisations          |   |
| Ajouter une    | cotisation               |                        |             |                   |                      |   |
| Période        | Date mandat.             | Mnt mandaté Date règl. | Mnt règlé E | volution N° Bord. |                      |   |
|                |                          |                        |             |                   |                      |   |

Saisir « Date de mandatement » qui est la date de saisie (date du jour) saisir « Période concernée »

saisir « Montants » et « Effectif » (Attention le séparateur de décimales est une virgule) Cliquer « calculer le total » puis sur « valider votre saisie » Cette opération vaut envoi du bordereau au cdg.

# Les champs « Date de règlement » et « Total général réglé » sont calculés par le système.

| Identité                                                                                                    |                                                  | Congés              |                    | Co                 | tisations          |
|----------------------------------------------------------------------------------------------------|--------------------------------------------------|---------------------|--------------------|--------------------|--------------------|
| ter une cotisation                                                                                               |                                                  |                     |                    |                    |                    |
|                                                                                                    | Nº Borde                                         | ereau :             |                    |                    |                    |
|                                                                                                    | Date de mandate                                  | ment 13/06/2012     | <b>.</b>           |                    |                    |
|                                                                                                    | Pério                                            | dicité : (Mensuelle | <b>V</b>           |                    |                    |
|                                                                                                    | Période conce                                    | rnée Votre choix    | × (2012 ×)         |                    |                    |
|                                                                                                    | Date de règle                                    | ment :              |                    |                    |                    |
|                                                                                                    | Total général                                    | réglé :             |                    |                    |                    |
|                                                                                                    | rotal general                                    | iogic ,             |                    |                    |                    |
|                                                                                                    |                                                  |                     |                    |                    |                    |
|                                                                                                    | Taux                                             | Libelle Assiette 1  | Libelle Assiette 2 | Libelle Assiette 3 | Libelle Assiette 4 |
| Montants<br>Effectif                                                                                             | Таих                                             | Libelle Assiette 1  | Libelle Assiette 2 | Libelle Assiette 3 | Libelle Assiette 4 |
| Montants<br>Effectif<br>Taux obligatoire                                                                         | Taux                                             | Libelle Assiette 1  | Libelle Assiette 2 | Libelle Assiette 3 | Libelle Assiette 4 |
| Montants<br>Effectif<br>Taux obligatoire<br>Libelle Taux 1                                                       | 0,8                                              | Libelle Assiette 1  | Libelle Assiette 2 | Libelle Assiette 3 | Libelle Assiette 4 |
| Montants<br>Effectif<br>Taux obligatoire<br>Libelle Taux 1<br>Libelle Taux 2                                     | 0,8<br>0,1<br>0                                  | Libelle Assiette 1  | Libelle Assiette 2 | Libelle Assiette 3 | Libelle Assiette 4 |
| Montants<br>Effectif<br>Taux obligatoire<br>Libelle Taux 1<br>Libelle Taux 2<br>Libelle Taux 3                   | Taux                                             | Libelle Assiette 1  | Libelle Assiette 2 | Libelle Assiette 3 | Libelle Assiette 4 |
| Montants<br>Effectif<br>Taux obligatoire<br>Libelle Taux 1<br>Libelle Taux 2<br>Libelle Taux 3<br>Forfait annuel | Taux                                             | Libelle Assiette 1  | Libelle Assiette 2 | Libelle Assiette 3 | Libelle Assiette 4 |
| Montants<br>Effectif<br>Faux obligatoire<br>Libelle Taux 1<br>Libelle Taux 2<br>Libelle Taux 3<br>Forfait annuel | Taux 0,8 0,1 0 0 0 0 0 0 0 0 0 0 0 0 0 0 0 0 0 0 | Libelle Assiette 1  | Libelle Assiette 2 | Libelle Assiette 3 | Libelle Assiette 4 |
| Montants<br>Effectif<br>Taux obligatoire<br>Libelle Taux 1<br>Libelle Taux 2<br>Libelle Taux 3<br>Forfait annuel | Taux 0,8 0,1 0 0 0 0 0 0 0 0 0 0 0 0 0 0 0 0 0 0 | Libelle Assiette 1  | Libelle Assiette 2 | Libelle Assiette 3 | Libelle Assiette 4 |

- Assiette 1 : Masse salariale des agents CNRACL
- Assiette 2 : Masse salariale des agents REGIME GENERAL/IRCANTEC
- Assiette 3 : Autres cas, activités accessoires.

Indiquer les montants avec 2 décimales après la virgule.

 Périodicité du mandat = périodicité de la déclaration = périodicité des déclarations URSSAF

#### L'écran suivant apparaît

| Identité     Congés     Cotisations       buter une cotisation     Nº Bordereau : COTIS882051/6-2012       Date de mandatement :     13/06/2012       Périodicité :     Mensuelle       Période concernée :     Juin       Date de règlement :                                                                                                    | 51 COLLECTIVITE TEST                            |                                                                                                    |                                         |                    |                    |                    |
|----------------------------------------------------------------------------------------------------|-------------------------------------------------|----------------------------------------------------------------------------------------------------|-----------------------------------------|--------------------|--------------------|--------------------|
| N° Bordereau : COTIS882051/6-2012         Date de mandatement : 13/06/2012         Périodicité : Mensuelle         Période concernée : Juin         Date de règlement :         Total général réglé :         Taux obligatoire         Libelle Taux 1         0,1       25,01         25,01       2,222         0       0         0       0         0       0         Verfait annuel       0                                                                                                    | Identité                                        |                                                                                                    | Congés                                  |                    | Col                | tisations          |
| Taux         Libelle Assiette 1         Libelle Assiette 2         Libelle Assiette 3         Libelle Assiette 4           Montants<br>Effectif         25012,00         2218,75         0         0         0           Taux obligatoire         0,8         200,1         17,75         0         0         0           Libelle Taux 1         0,1         25,01         2,22         0         0         0         0         0         0         0         0         0         0         0         0         0         0         0         0         0         0         0         0         0         0         0         0         0         0         0         0         0         0         0         0         0         0         0         0         0         0         0         0         0         0         0         0         0         0         0         0         0         0         0         0         0         0         0         0         0         0         0         0         0         0         0         0         0         0         0         0         0         0         0         0         0         0 | outer une cotisation                            | N° Bordere<br>Date de mandateme<br>Périodic<br><b>Période concern</b><br>Date de règleme<br>Total général rég | au : COTIS882051/6-<br>int : 13/06/2012 | 2012               |                    |                    |
| Effective         44         2         0           Taux obligatoire         0,8         200,1         17,75         0           Libelle Taux 1         0,1         25,01         2,22         0         0           Libelle Taux 2         0         0         0         0         0         0           Libelle Taux 3         0         0         0         0         0         0         0           Forfait annuel         0         0         0         0         0         0         0                                                                                                    | Montants                                        | Таих                                                                                                    | Libelle Assiette 1                      | Libelle Assiette 2 | Libelle Assiette 3 | Libelle Assiette 4 |
| Libelle Taux 1     0,1     25,01     2,22     0     0       Libelle Taux 2     0     0     0     0     0       Libelle Taux 3     0     0     0     0     0       Forfait annuel     0     0     0     0     0                                                                                                    | Errectir                                        |                                                                                                    | (44)                                    | (2)                |                    |                    |
| Libelle Taux 2<br>Libelle Taux 3<br>Forfait annuel                                                                                                    | Libelle Taux 1                                  | 0,1                                                                                                    | 25.01                                   | 2,22               | 0                  | <u> </u>           |
| Libelle Taux 3 0 0 0 0 0 0 0                                                                                                    | Libelle Taux 2                                  | 0                                                                                                    | 0                                       | 0                  | 0                  | 0                  |
| Forfait annuel 0                                                                                                    | Libelle Taux 3                                  | 0                                                                                                    | 0                                       | 0                  | 0                  | 0                  |
|                                                                                                    | Second and a state of the Department of the At- |                                                                                                    |                                         |                    |                    |                    |
|                                                                                                    | Forfait annuel                                  | ( <u> </u>                                                                                                    |                                         |                    | Calculer le total  | 245,08             |

Ce montant doit correspondre au montant réellement mandaté

### 3. Impression du bordereau

#### Cliquer sur l'icône « imprimante »

| Identité          | 1                | Congés              |                    | Co                 | tisations          |
|-------------------|------------------|---------------------|--------------------|--------------------|--------------------|
| er une cotisation |                  |                     |                    |                    |                    |
|                   | Nº Bordere       | au : COTIS882051/6- | 2012               |                    |                    |
|                   | Date de mandatem | ent : 13/06/2012    |                    |                    |                    |
|                   | Périodio         | cité : Mensuelle    |                    |                    |                    |
|                   | Période concern  | ée · Chuis          | 2012 V             |                    |                    |
|                   | Date de règlem   | ant                 | 0 2012             |                    |                    |
|                   | Total général ré |                     |                    |                    |                    |
|                   | rotal general re | gie :               |                    |                    |                    |
|                   | Taux             | Libelle Acciette 1  | Libelle Acciette 3 | Libelle Acciette 2 | Libelle Acciette 4 |
| Montants          | Taux             | 25012.00            | 2218.75            | 0                  | 0                  |
| Effectif          |                  | (44)                | 2                  |                    |                    |
| aux obligatoire   | 0,8              | 200,1               | 17,75              |                    | 0                  |
| Libelle Taux 1    | 0,1              | 25,01               | 2,22               | 0                  | 0                  |
| Libelle Taux 2    | 0                | 0                   | 0                  | 0                  | 0                  |
| Libelle Taux 3    | 0                | 0                   | 0                  | 0                  | 0                  |
|                   | 0                |                     |                    |                    |                    |
| Forfait annuel    |                  |                     |                    | Calcular la total  | 245.08             |
| Forfait annuel    |                  |                     |                    | Calculer le cotar  |                    |
| Forfait annuel    |                  |                     | 1.00               | Calcularie total   |                    |
| Forfait annuel    |                  | (Retour) (          | Valider            | Calculariae total  |                    |

Le fichier est disponible dans « Document à imprimer ».

|                  |                          | COLLECTI     | VITE TEST    | ×                    |
|------------------|--------------------------|--------------|--------------|----------------------|
| Votre dernière ( | connexion: le 30/05/2012 | à 09:18      |              |                      |
| AGENT            | COLLECTIVITE             | PARAMETRAGES | STATISTIQUES | DOCUMENTS A IMPRIMER |
|                  |                          |              |              | Documents            |
| 882051 COLLE     | ECTIVITE TEST            |              |              |                      |
|                  |                          |              |              | 2 m                  |

| DOCUME  | NTS                        |   |           |           |                           |                    |
|---------|----------------------------|---|-----------|-----------|---------------------------|--------------------|
| Supp    | rimer les documents cochés |   |           |           |                           |                    |
|         | Rep 📀 Nom                  | ٢ | Taille 😂  | Туре 🕏    | Date 🔸                    |                    |
|         | COTISATION185658.doc       |   | 102912 KE | doc       | 30/05/2012 10:05          | Supprimer          |
| Enregis | trements sur la page: 50 V |   |           | Enregistr | rements: 1 jusqu'à 1 de 1 | - Pages: 📧 🔇 1 🔊 🕅 |
| Enregis | trements sur la page: 50   |   | 102912 KE | Enregisti | ements: 1 jusqu'à 1 de 1  | - Pages: K ( 1 )   |

En cliquant sur le fichier, il est possible de le consulter ou de l'enregistrer

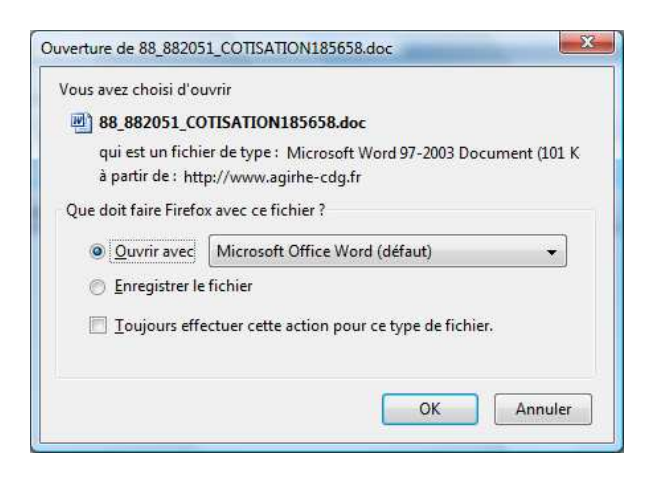

#### 4. Récapitulatif collectivité après plusieurs saisies

| Identité Congés      |                  |             | és         |           | Cotis           | ations                 |                  |
|----------------------|------------------|-------------|------------|-----------|-----------------|------------------------|------------------|
| Ajouter une cotisati | ion              |             |            |           |                 |                        |                  |
| Période              | Date mandat.     | Mnt mandaté | Date règl. | Mnt règlé | Evolution       | N° Bord.               |                  |
| Juin 2012            | 29/05/2012       | 226,40      |            |           | 629             | COTIS/6-2012           | Modifier Supp.   |
| Mai 2012             | 11/05/2012       | 31,11       |            |           | -91             | COTIS/5-2012           | (Modifier) Supp. |
| Avril 2012           | 11/05/2012       | 345,40      |            |           | -23             | COTIS/4-2012           | Modifier Supp.   |
| Mars 2012            | 28/02/2012       | 445,60      | 28/02/2012 | 446,50    | 39              | COTIS/3-2012           | Modifier Supp.   |
| Février 2012         | 20/02/2012       | 321,99      | 20/02/2012 | 322,00    | 135             | COTIS/2-2012           | (Modifier) Supp. |
| Janvier 2012         | 01/02/2012       | 136,78      | 23/02/2012 | 140,00    |                 | COTIS/1-2012           | (Modifier) Supp. |
| Enregistrements su   | ır la page: 12 Y |             |            |           | Enregistrements | : 1 jusqu'à 6 de 6 - P | ages: 🔀 1 🔊 🕅    |
| Année                | Montant réglé    | 🔿 Evoluti   | on N/N-1   |           |                 |                        |                  |
|                      | 1 507 20         |             |            |           |                 |                        |                  |

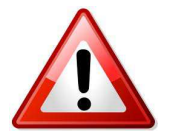

- Les coordonnées bancaires figurant sur le bordereau sont exclusivement réservées au paiement des cotisations.
- Merci d'indiquer la référence du bordereau sur votre mandat (exemple : "Réf : COTIS882051/6-2012".